1. Go to <u>https://www.languagetesting.com/</u> and select a language from the drop---down menu, then click "Get Certified".

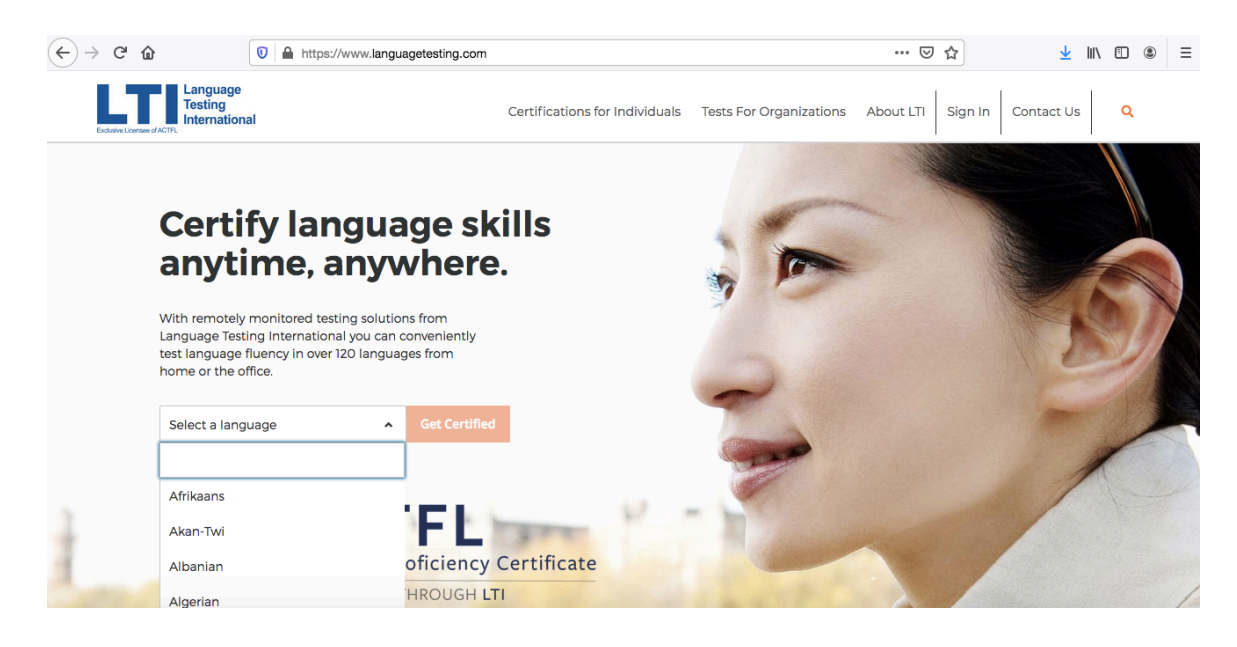

2. Next, *Choose or Schedule a Test*, scroll down to *Language Certification For Programs with ACTFL requirements*, click "Choose Test".

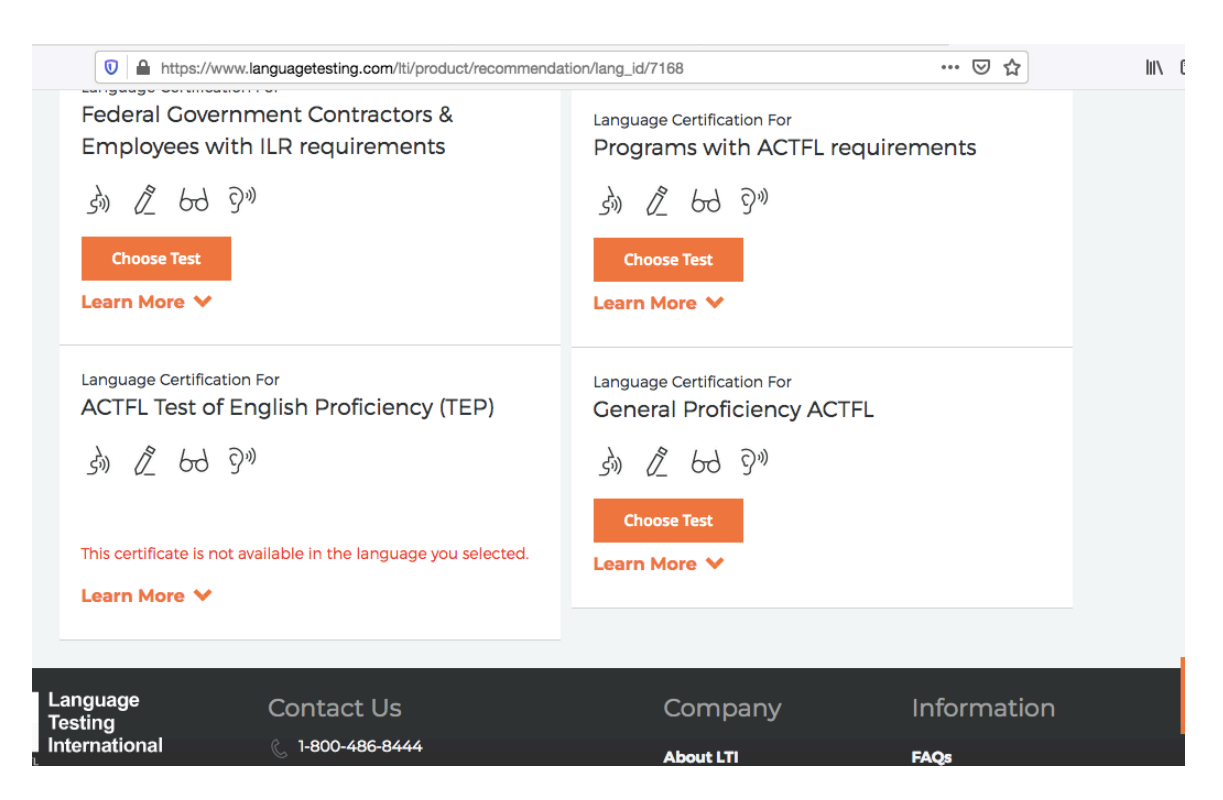

3. Next, chose *I can't find my institution or I'm an independent candidate* and click "Continue".

## **Get Started**

Choose the program you are looking for and the school or Institution it's associated with.

What school or institution are you looking for?

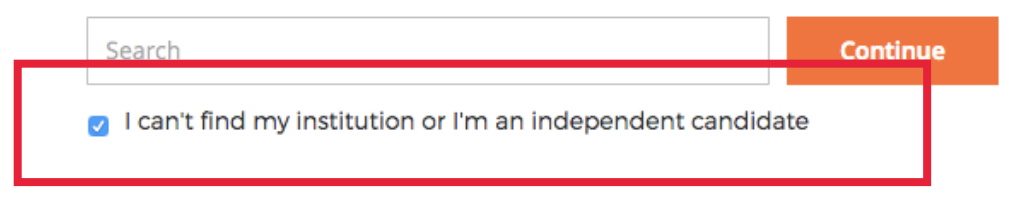

4. Next, you will be redirected to a site with more information. After reviewing, click "Continue" at the bottom of the page.

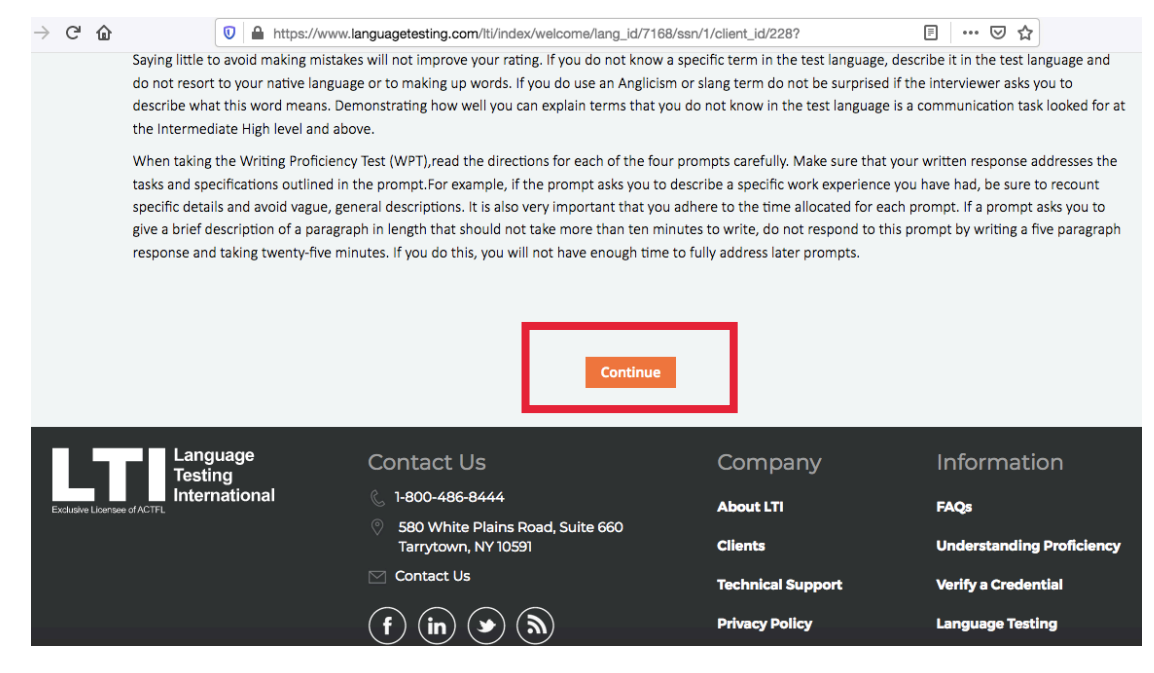

5. Next, select ACTFL OPI and click "Continue to Schedule".

|                                                                      | Image: Image: Image | anguagetesting.com/lt | ti/product/chooseTes | st/lang_id/7168/clie | nt_id/228?             | 🗵 .            | ☆ III\        |   |
|----------------------------------------------------------------------|----------------------------------------------------------------------------------------------------|-----------------------|----------------------|----------------------|------------------------|----------------|---------------|---|
| Exclusive Licensee of ACTFL                                          | nal                                                                                                    |                       | Certifications fo    | r Individuals Te     | ests For Organizations | About LTI Sign | In Contact Us | ۹ |
| Choose Language :<br>Afrikaans                                       | Choose Test<br>OPI                                                                                                    | 3 Schedule            | Sign In              | 5 Checkout           | 6 Confirm              |                |               |   |
|                                                                      |                                                                                                    | Select the t          | est you wo           | uld like to          | get certified i        | n:             |               |   |
|                                                                      |                                                                                                    |                       | <b>,</b>             |                      | 3                      |                |               |   |
|                                                                      |                                                                                                    |                       |                      |                      |                        |                |               |   |
| ACTFL OPI<br>\$145.00   30 minu                                      | ites                                                                                                    |                       |                      |                      |                        |                |               |   |
| ACTFL OPI<br>\$145.00   30 minu<br>らい<br>Selected                    | ites                                                                                                    |                       |                      |                      |                        |                |               |   |
| ACTFL OPI<br>\$145.00   30 minu<br>्रेजे<br>Selected<br>Learn More 🗸 | ites                                                                                                    |                       |                      |                      |                        |                |               |   |

6. Next, select *Web---Based Proctoring*, choose your dates and times, and click "Next".

|                              | C a https://www.languagetesting.com/lti/product/schedule/lang_id/7168/client_id/228 | ⊽☆ II\ 🗈 🔍                                                                |  |  |
|------------------------------|-------------------------------------------------------------------------------------|---------------------------------------------------------------------------|--|--|
|                              | Exclusion Locations for Individuals Tests For Organizations About                   | LTI Sign In Contact Us Q                                                  |  |  |
|                              | Choose Language : Choose Test Schedule Sign in Checkout Confirm                     |                                                                           |  |  |
|                              | Schedule your <b>30 minute</b> Afrikaans OPI                                        | Your Order                                                                |  |  |
| "Afrikaans"                  |                                                                                     | Language Certification For<br>General Application                         |  |  |
| language for<br>example only | Afrikaans OPI                                                                       | Afrikaans ACTFL OPI \$145.00<br>Web-Based Proctoring - \$20.00<br>Examity |  |  |
|                              |                                                                                     |                                                                           |  |  |
|                              | Step 1                                                                              | Order Summary                                                             |  |  |
|                              | Time Zone                                                                           | Total Cost \$165.00                                                       |  |  |
|                              | Select a Time Zone V                                                                |                                                                           |  |  |
|                              | () The OPI test requires at least three hours between the start and end time.       |                                                                           |  |  |

7. You will be asked to create an account, after which you will be redirected to payment.

If you have questions, e-mail Nina Haviernikova: haviernikova.1@osu.edu